## <u>SBCC OTOÑO 2020</u> PASOS PARA APLICAR(G)

Contact information is available on the last page of this packet so that you can **<u>Ask Us</u>** questions/get help.

## PASO 1: Vaya a sbcc.edu/apply

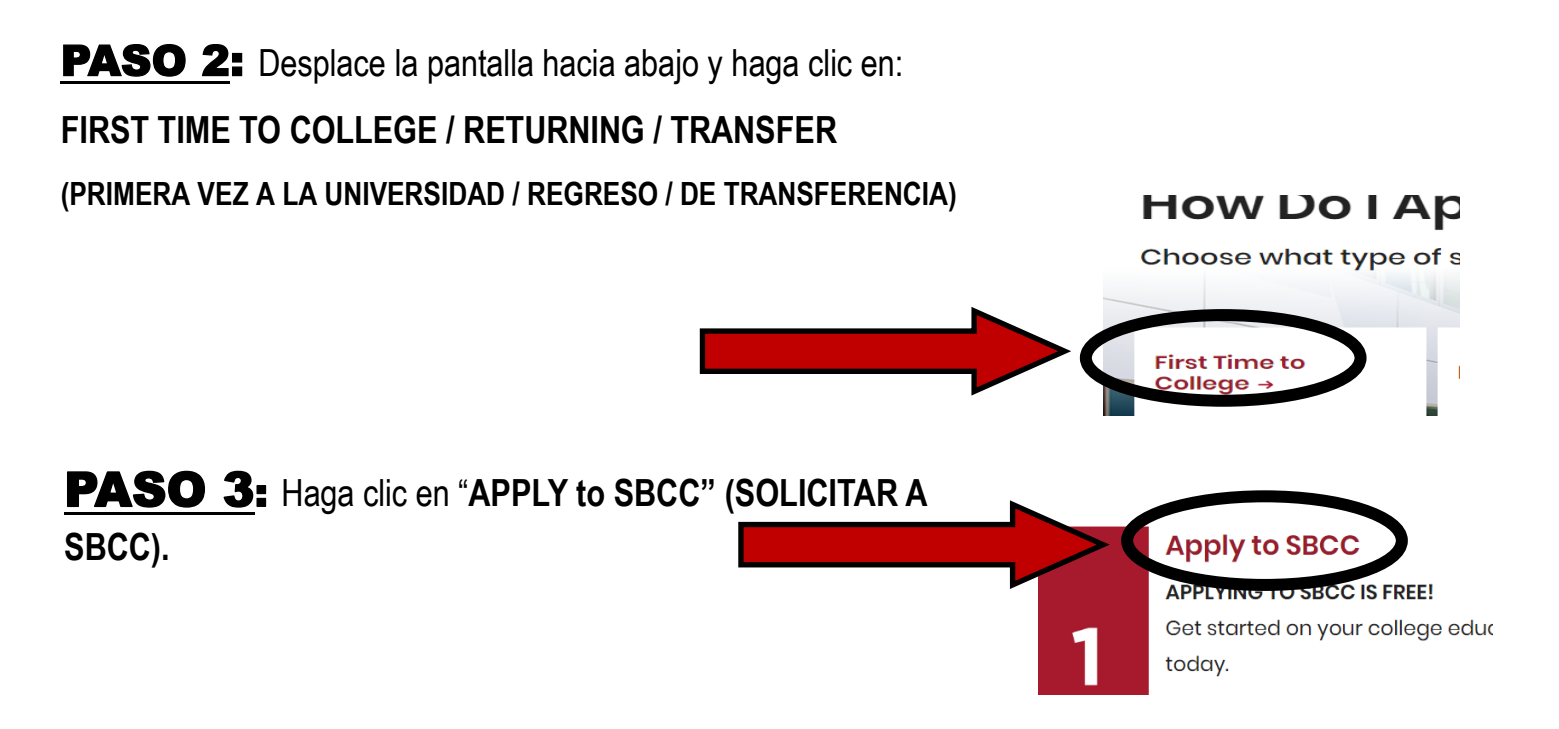

**PASO 4**: Desplace la pantalla hacia abajo y haga clic en "APPLY NOW for FALL 2020" (SOLICITAR YA para el OTOÑO 2020).

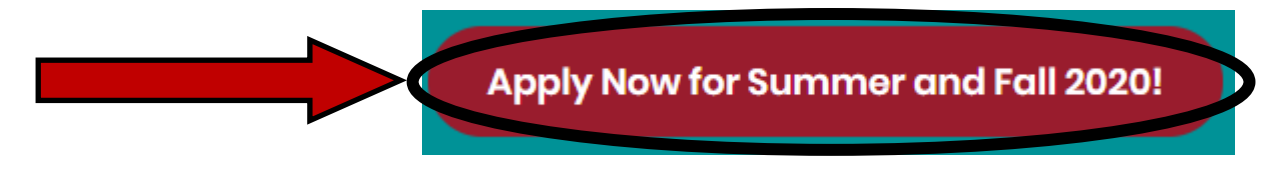

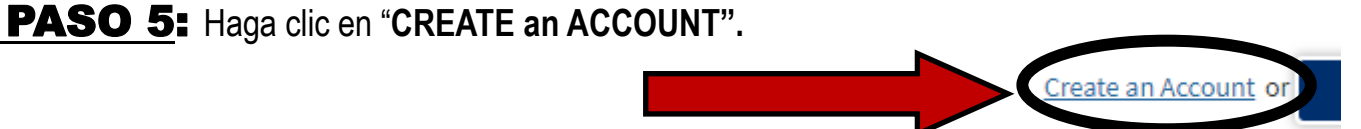

**PASO 6:** Haga clic en "BEGIN CREATING MY ACCOUNT" (CREAR UNA CUENTA).

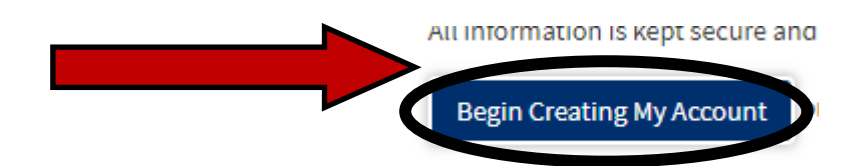

**PASO 7:** Ilncluya su NOMBRE LEGAL (como aparece en su acta de nacimiento), FECHA DE NACIMIEN-TO y NÚMERO DE SEGURIDAD SOCIAL. Haga clic en "CONTINUE" (CONTINÚE).

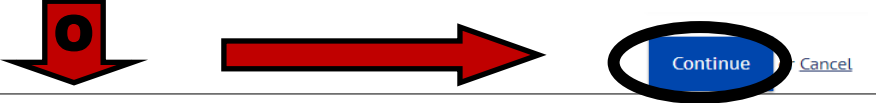

Si usted no tiene un Número de Seguridad Social/Número de Identificación del Contribuyente, marque los casilleros apropiados. Algunos alumnos internacionales, no residentes extranjeros y otras personas pueden no tener Número de Seguridad Social. Si usted no tiene un SSN/ Número de Identificación del Contribuyente, entonces marque los casilleros apropiados y también complete un formulario AB540 y entrégalo en nuestro Departamento de Admisiones y Registros

**PASO 8:** Si dice "CONTINUE CREATING YOUR ACCOUNT" (CONTINÚE CREANDO SU CUENTA) continúe escribiendo su correo electrónico, teléfono y dirección permanente y haga clic en "CONTINUE" (CONTINÚE).

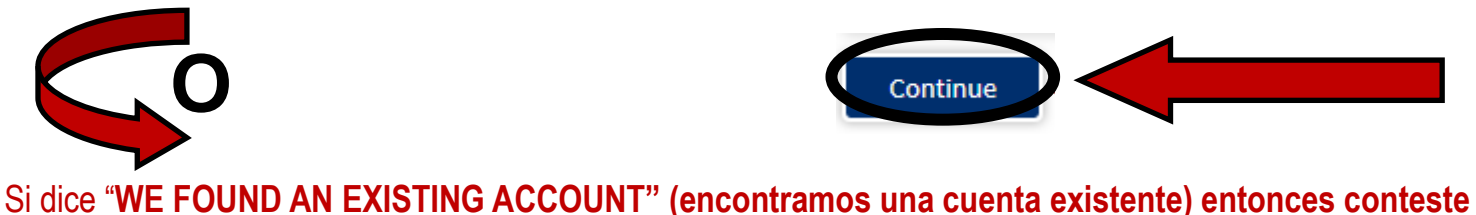

Si dice "WE FOUND AN EXISTING ACCOUNT" (encontramos una cuenta existente) entonces conteste las preguntas de seguridad o pida que le envíen un correo electrónico. Si usted no puede encontrar su cuenta, entonces Pregúntenos/ Comuníquese con nosotros.

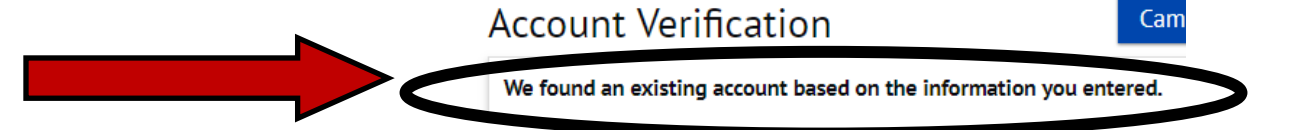

**PASO 9:** Cree su "Username" (NOMBRE DE USUARIO) Y "Password" (CONTRASEÑA) DE "CCCApply".

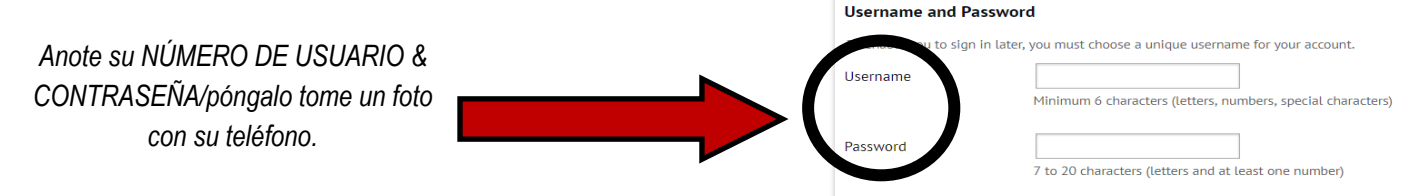

PASO 10: Cree su "CCCApply 4 DIGIT PIN" (PIN de 4 DÍGITOS CCCApply) (si le pide que cree uno).

 PASO 11: Cree sus "ANSWERS" (RESPUESTAS) a las "3 Secret Questions" (3 PREGUNTAS

 SECRETAS) & HAGA CLIC EN "CONTINUE" (CONTINÚE).

 Security Questions

 If you forget your username or password, or if yo Please select three security questions you would

First Security Question

**PASO 12:** ANOTE/TOME una foto a su CCCID y haga clic en "CONTINUE" (CONTINÚE).

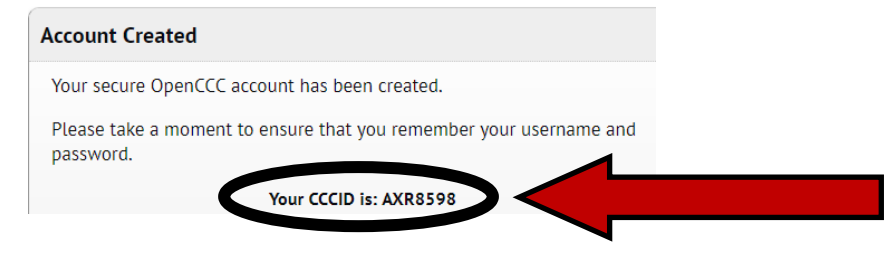

PASO 13: Haga clic en "START NEW APPLICATION" (INICIAR NUE-VA APLICACIÓN).

**PASO 14:** Haga clic en "TERM APPLYING FOR" (SEMESTRE SOLICITADO). USTED HARÁ <u>CLIC</u> <u>EN "FALL 2020" (EL TÉRMINO DE OTOÑO 2020)..</u>

Start A New Application

| Te Fall 2020 (Aug 21 Dec 12) (00/24/2020 to 12/12/2020)                                   |  |
|-------------------------------------------------------------------------------------------|--|
| Cummer I (May 21, 2018) Cummer II (June 20, 2018) Eall (August 27, 2018) (08/27/2018 to   |  |
| Summer 1 (May 21, 2018), Summer 11 (June 30, 2018), Pair (August 27, 2018) (08/2119-18 to |  |

**PASO 15:** Elija una "EDUCATIONAL GOAL" (META EDUCATIVA). Está bien si no está seguro sobre su meta. Elija la respuesta más adecuada para sus metas actuales, la puede cambiar en cualquier momento

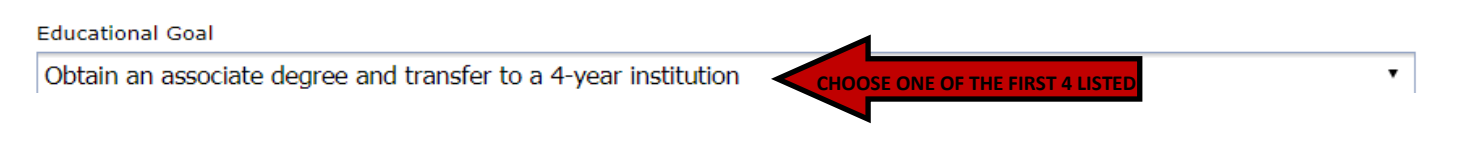

**PASO 16**: Elija su **PROGRAMA** de **ESTUDIO/ESPECIALIZACIÓN**. Está bien si no está seguro de su especialización. Elija la respuesta más adecuada ahora mismo, la puede cambiar en cualquier momento.

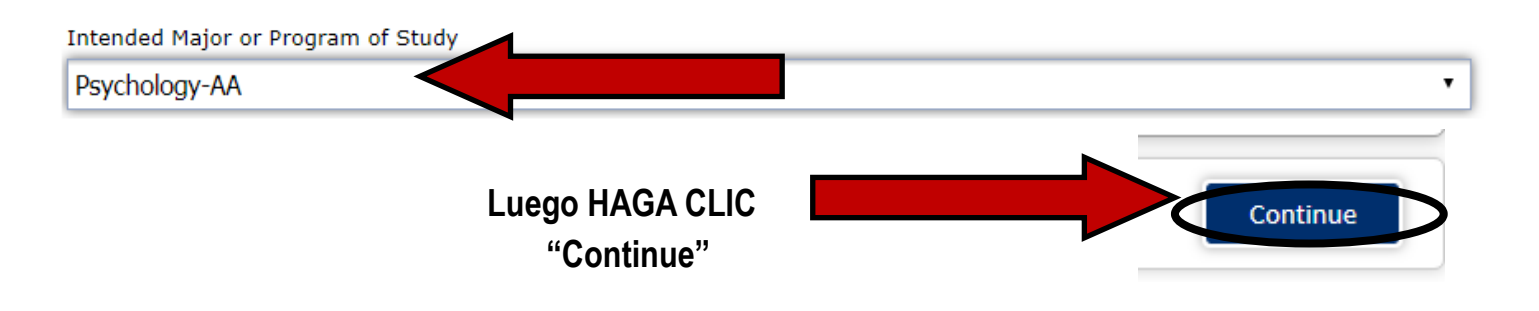

PASO 17: Revise "ACCOUNT AND MAILING INFORMATION" (INFORMACIÓN DE CUENTA Y CORREO). Account and Mailing Information

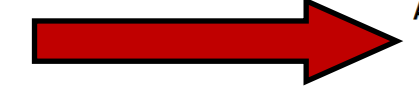

Review OpenCCC Account Information

PASO 18: Elija "COLLEGE ENROLLMENT STATUS" (Estatus de Inscripción Universitaria).

Es muy importante contestar esta pregunta correctamente. Usted elegirá la respuesta que se ajuste más a su College Enrollment Status (Estatus de Inscripción Universitaria)

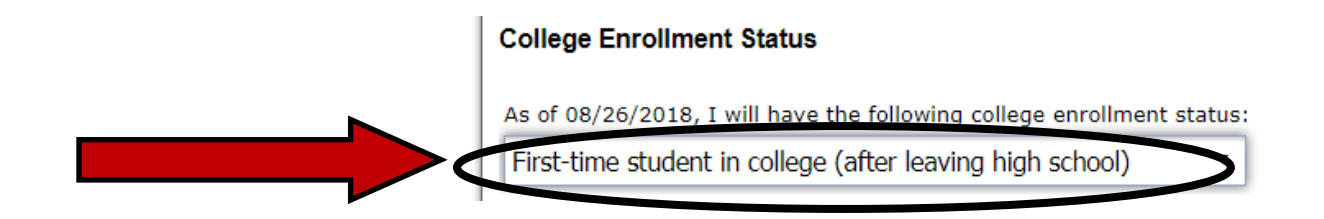

**PASO 19:** Conteste las preguntas sobre EDUCACIÓN EN LA PREPARATORIA.

**High School Education** High school education level as of 08/26/2018 Month Day Year v date Did you receive your diploma, GED, or certificate in California? No Yes

Asegúrese de contestar correctamente.

PASO 20: Conteste "YES" (SÍ) o "NO" (NO) a "attended high school in California for 3 or more years" ("asistí a una preparatoria en California durante 3 o más años").

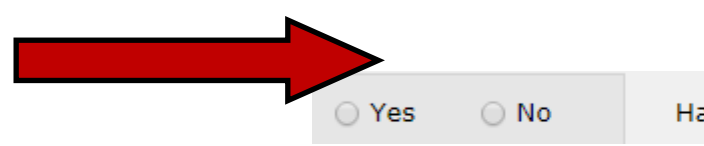

**PASO 21**: Conteste las preguntas sobre "LAST HIGH SCHOOL ATTENDED" (LA ÚLTIMA PREPARATO-RIA A LA QUE ASISTIÓ) con su información y luego, si corresponde ESCRIBA SU PREPARATORIA/ Organización de Educación en casa & SELECCIONE de la lista.

### ASEGÚRESE DE ELEGIR EL NOMBRE CORRECTO.

| Last High School Attend                                                         | led                                                                                                    |  |  |
|---------------------------------------------------------------------------------|----------------------------------------------------------------------------------------------------|--|--|
| I attended high school                                                          | L                                                                                                    |  |  |
| <ul> <li>I was homeschooled in a registered homeschool organization.</li> </ul> |                                                                                                    |  |  |
| I was independently homeschooled.                                               |                                                                                                    |  |  |
| <ul> <li>I did not attend high s</li> </ul>                                     | chool and was not homeschooled.                                                                                                    |  |  |
| Country                                                                         | United States of America (the •                                                                                                    |  |  |
| - State                                                                         | California                                                                                                    |  |  |
| Enter the name or city of                                                       | your high school or homeschool organization. Then make a selection from the list.                                                                                                    |  |  |
|                                                                                 | Last High School Attend <ul> <li>I attended high school</li> <li>I was homeschooled in</li> <li>I was independently h</li> <li>I did not attend high school</li> <li>Country</li> </ul> State Enter the name or city of |  |  |

## PASO 22: Conteste "HIGH SCHOOL TRANSCRIPT INFORMATION" .

|                                                                                                    | CONTESTE ESTA INFORMACIÓN BASÁNDOSE EN                                 |
|----------------------------------------------------------------------------------------------------|------------------------------------------------------------------------|
| High School Transcript Information                                                                                                    | SUS EXPEDIENTES ACADÉMICOS DE LA                                       |
| College staff use this information to provide guidance. Your responses will not a                                                                                                    | ffect your admissing college. PREPARATORIA. SI NO ESTÁ SEGURO,         |
| What was your <u>unweighted high school GPA</u> (grade point average)? Please e<br><u>Story</u> are still in high school, enter your <u>cumulative unweighted GPA</u> as of the end of 11th | Inter a value between 0.00 an PREGUNTE A UN REPRESENTANTE DE SBCC.     |
| 2.5                                                                                                    | iNO ADIVINE O CALCULE!                                                 |
| What was the highest English course you took in high school?                                                                                                    | Una vez que elija los CURSOS MÁS AVANZADOS QUE TOMÓ, le                |
|                                                                                                    | preguntará su CALIFICACIÓN.                                            |
| What was the highest math course you took in high school? Select                                                                                                    | Si no está seguro de SU CALIFICACIÓN, MIRE SUS EXPEDIENTES ACADÉMICOS. |

PASO 23: Conteste "CITIZENSHIP STATUS" (estatus de ciudadanía).

Si usted no está seguro cómo contestar, pregunte a un representante de SBCC.

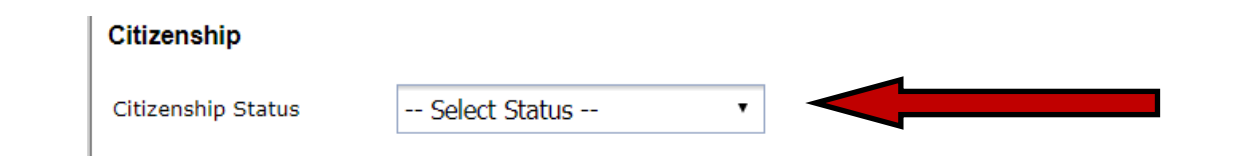

¿Es usted AB540? = Los alumnos (que no tienen residencia) que han asistido a una preparatoria en California durante 3 o más años y recibieron un diploma de la preparatoria o su equivalente (por ejemplo, GED) son alumnos AB540.

Si usted es AB540 entonces CONTESTARÁ = "Other" (otro) y marque el casillero al lado de "No documents"(SIN DOCUMENTOS) & usted necesitará <u>COMPLETAR EL FORMULARIO AB450</u> y entréguelo al "Admissions & Records Dept" (Departamento de Admisiones y Registros). **PASO 24**: Conteste la pregunta "MILITARY/MILITARY DEPENDENT" (MILITAR/DEPENDIENTE DE UN MILITAR).

| U.S. Military/Dependent of Military   |   |
|---------------------------------------|---|
| U.S. Military status as of 08/26/2018 |   |
| Select Status                         | , |

**PASO 25**: Conteste las preguntas sobre **RESIDENCIA EN CALIFORNIA**, **ACTIVIDADES FUERA DEL ESTADO y CATEGORÍA DE RESIDENCIA ESPECIAL**.

Es MUY IMPORTANTE contestar estas preguntas correctamente.

Paso 26: Conteste las preguntas bajo NEEDS & INTERESTS (NECESIDADES & INTERESES). -Idioma principal -Asistencia Financiera (TANF/CalWORKS=Food Stamps/Cash Aid) -Interés atlético

-Programas y Servicios (PUEDE DEJAR ESTO EN BLANCO)

**PASO 27:** Conteste las preguntas sobre **INFORMACIÓN DEMOGRÁFICA.** . -Las preguntas sobre <u>Género/Transgénero</u> y Orientación Sexual son <u>OPCIONALES</u>. -Niveles de educación de los padres/tutores: si no lo sabe, conteste lo mejor que pueda. -Raza/Etnia

PASO 28: Conteste la pregunta sobre "FUTURE TRANSFER PLAN" (PLANES FUTUROS DE TRANS-

FERENCIA).

Future Transfer Plans

UC Santa Barbara

Ŧ

Está BIEN si usted NO ESTÁ SEGURO. Conteste lo que está pensando hoy.

Puede cambiar esto en cualquier momento.

**PASO 29:** Conteste la pregunta "PRIMARY LANGUAGE" (idioma principal).

**PASO 30**: Conteste la pregunta sobre "EMPLOYMENT EXPECTATION" (EXPECTATIVA DE TRABAJO).

No hay problema si usted NO ESTÁ SEGURO

Conteste lo que crea que será o en lo que está trabajando ahora.

## **PASO 31**: Conteste la pregunta "SBCC PROMISE" (LA PROMESA DE SBCC).

#### SBCC Promise

I completed my secondary education within the Santa Barbara Community College District (southern Santa Barbara County from Gaviota to Carpinteria) as part of the 2015-2016 (or after)graduating high school class and I consent to releasing my application information to the SBCC Foundation to determine if I am eligible to receive funds to cover required fees, books and supplies.

Yes, I consent/ I would like more information .

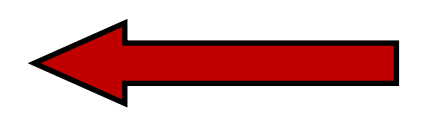

**PASO 32**: Conteste la pregunta "SUPPORT SBCC" (APOYA SBCC).

Support SBCC
I am interested in learning about the Foundation for SBCC and ways to support SBCC and its students
-- Select --

Si usted cumple con las NORMAS DE ELEGIBILIDAD LISTADAS DE LA PROMESA DE SBCC CONTESTE

"YES I CONSENT" (Sí, doy mi consentimiento)

SI USTED NO CUMPLE, ENTONCES CONTESTE NO.

Si no está seguro, entonces pregunte a un

representante de SBCC.

## PASO 33: CONSENTIMIENTO: Esto es para que CCCApply tenga su consentimiento para enviar la

I do not consent

información de su solicitud a SBCC.

#### Request for Consent to Release Information

The community colleges you attend and the Chancellor's Office of the California Community Colleges request your help. We ask that you agreet to allow us to release necessary personal information about you to various agencies and organizations so we can do research, plan programs and offer special services to you (such as transfer opportunity information or state financial aid). If you do agree to give your consent, your information will not be sold, used for commercial purposes, released to the public, or given to other government agencies for purposes of determining benefits (other than financial aid). Except where specifically required by law. In addition, if you do consent to release of your information, those organizations and agencies to which your information is given are prohibited by law from using it for any unauthorized purpose or releasing it to anyone else. If you do not give your consent, personal information about you will not be shared with other organizations or agencies except where allowed by law. You should also know that answering "no" to this question will not prevent release of certain "directory information" about you. To learn more about directory information or how to block its release, see the <u>**Privacy Policy**</u>.

I authorize the Chancellor's Office, California Community Colleges, and the community colleges I am attending to release necessary personal information contained in my education records, including my Social Security number, for the purposes does not make Full Statement of Consent.

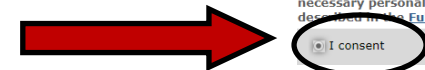

## PASO 34: Marque AMBOS casilleros "By Checking Here" (AL SELECCIONAR AQUÍ).

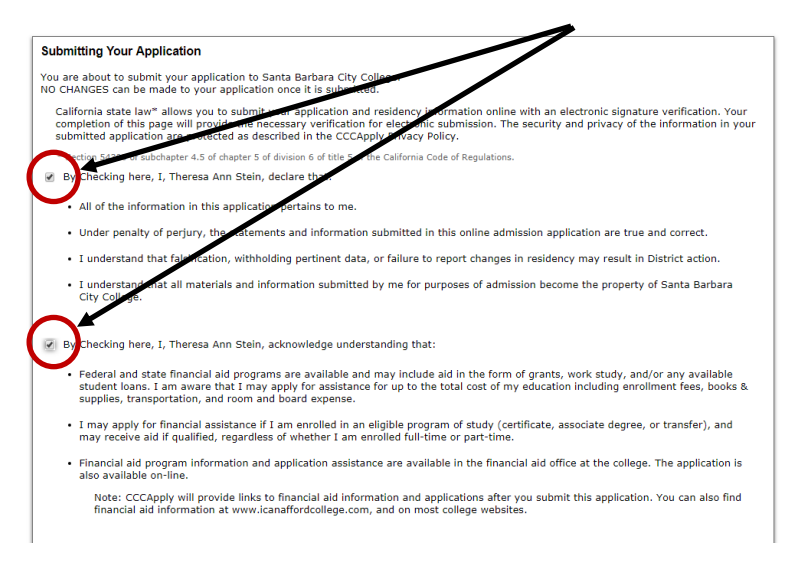

Usted está por entregar su solicitud a Santa Barbara City College. **NO SE PUEDEN HACER CAMBIOS** a su solicitud **una vez que la entregó.** 

# **PASO 35:** Haga clic en "SUBMIT MY APPLICATION" (ENVIAR MI APLICACIÓN).

Submit My Application

**PASO 36:** Tomé una FOTO de su página de CONFIRMACIÓN/ Escriba su CCCID y Número de Confirmación. Cierre la página CCCApply.

## Cómo crear/conectarse con su CUENTA DE PIPELINE DE SBCC

Aunque puede llevar hasta 24 horas para poder conectarse en su Cuenta de Pipeline, muchos alumnos pueden conectarse dentro de los 15-30 minutos. Siga y **comience el PASO 37 ahora.** Si no funciona, entonces espere otros 15-30 minutos e intente nuevamente. Si después de 24 horas todavía no funciona, por favor comuníquese con nosotros (busque ASK US para la información de contacto en la última página).

**PASO 37**: Vaya a sbcc.edu y haga clic en "PIPELINE".

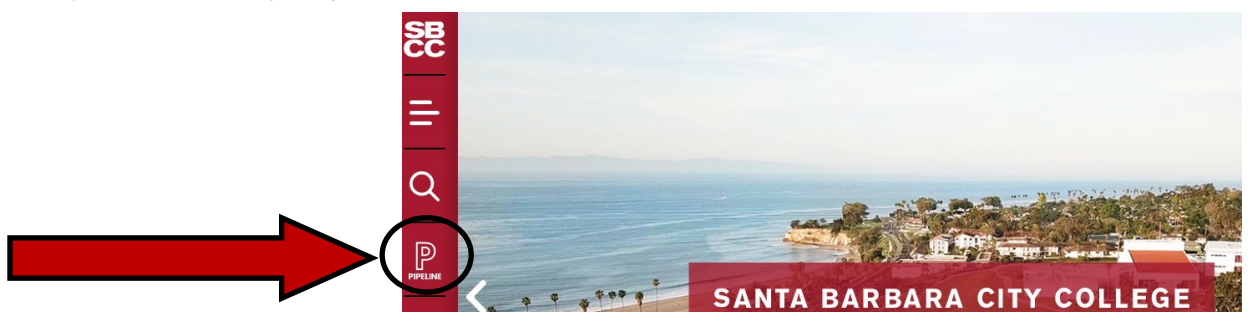

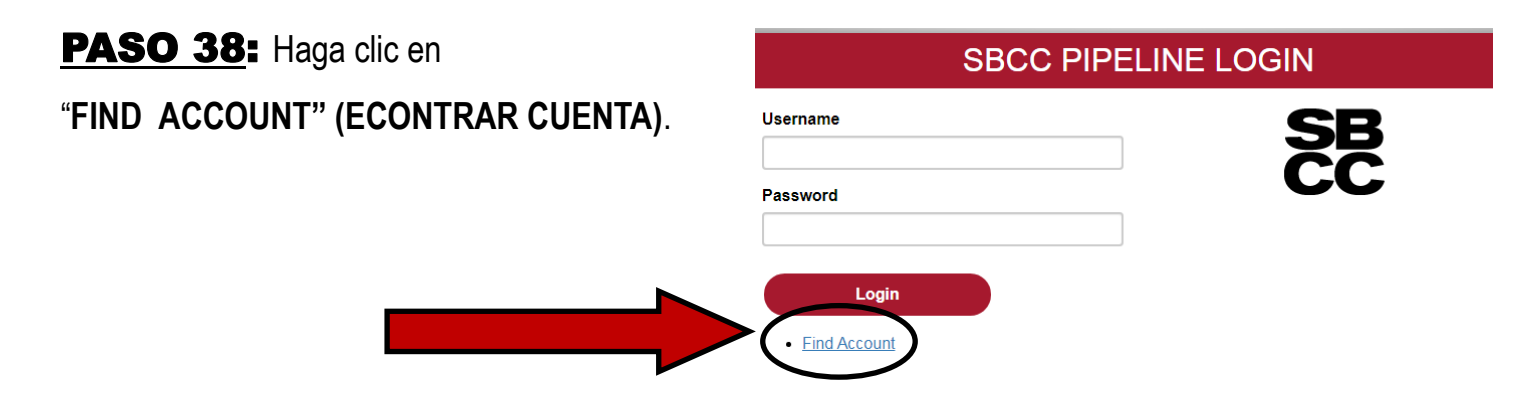

**PASO 39**: Escriba su "FIRST NAME" (NOMBRE), "LAST NAME" (APELLIDO), "BIRTHDATE" (FECHA DE NACIMIENTO) y LAST 4 DIGITS OF SOCIAL (los 4 ÚLTIMOS DÍGITOS de su Número de Seguridad So-

cial) O "LAST 4 DIGITS OF YOUR CCCID) (Los 4 ÚLTIMOS DÍGITOS de su CCCID y haga clic en "LOOK UP" (BUSCAR).

SANTA BARBARA CITY COLLEGE Account Password Management

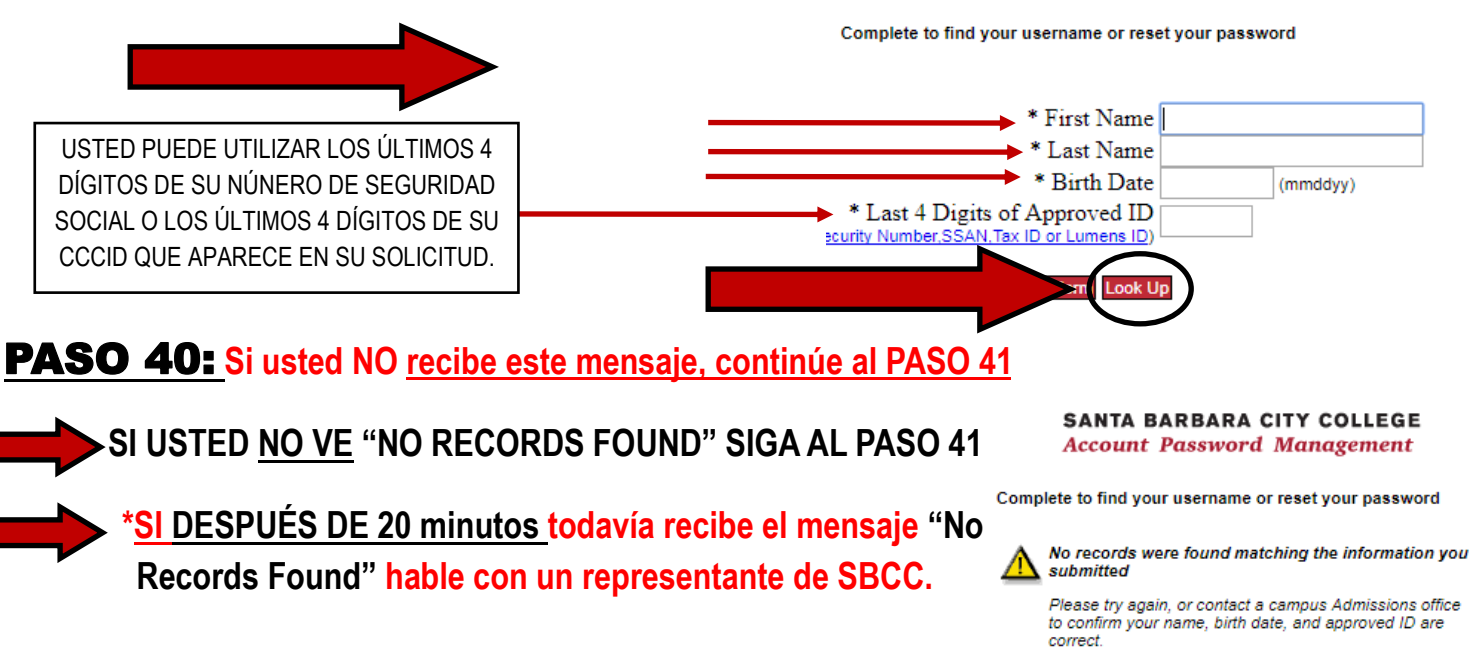

**PASO 41**: Seleccione su "SECRET QUESTION and ANSWER" (**PREGUNTA y RESPUESTA SECRETAS**) y luego haga clic en "**SUBMIT**" (**ENVIAR**). Elija algo que va a recordar. Lo necesitará si alguna vez se olvida su Nombre de Usuario/Contraseña.

|              | Secret Question and Answer                                                                                                  |   |                    |  |
|--------------|----------------------------------------------------------------------------------------------------|---|--------------------|--|
| Please selec | ct a question and supply an answer. Future retrieval of your pipeline<br>login information will require your secret answer. |   |                    |  |
| Question:    | Please Select                                                                                                    | + |                    |  |
| Answer:      |                                                                                                    |   |                    |  |
| Confirm:     | (Keep it simple so you remember!)<br>Limit 30 characters                                                                    |   |                    |  |
|              | Submit                                                                                                    | ~ |                    |  |
| DAG          |                                                                                                    |   | <br><b>F</b> ( ) ( |  |

PASO 42: CREE una NUEVA CONTRASEÑA (debe tener entre 8-15 caracteres) y luego haga clic en "CHANGE PASSWORD" (CAMBIAR CONTRASEÑA).

Account Password Management

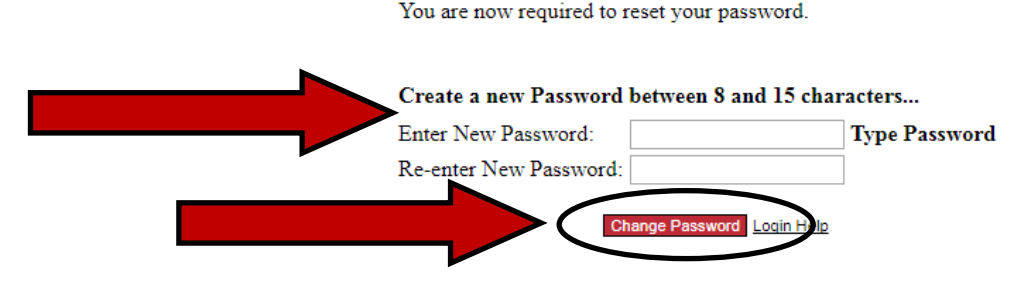

**PASO 43:** ESCRIBA/ponga su CONTRASEÑA y NOMBRE DE USUARIO en su teléfono. Luego haga clic en CLOSE THIS WINDOW.

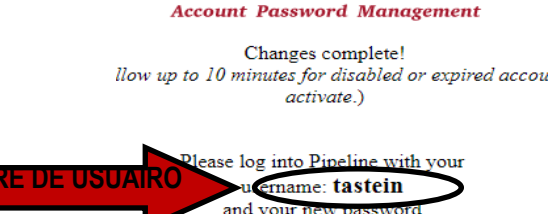

Close This Wind

**PASO 44**: <u>ESPERE 5 MINUTOS, luego</u> escriba "USERNAME" (su **NOMBRE DE USUARIO DE PIPELINE**) y "PASSWORD" (**CONTRASEÑA**) y haga **CLIC** en "**LOGIN**" (**CONÉCTESE**).

|                                                                      | SBC                          | SBCC PIPELINE LOGIN   |  |
|----------------------------------------------------------------------|------------------------------|-----------------------|--|
|                                                                      | Username                     | SB                    |  |
|                                                                      | Password                     | CC                    |  |
|                                                                      | Login     Eind Account       |                       |  |
| <b>PASO 45</b> : Haga clic en "SBCC PIPELINE F<br>PIPELINE DE SBCC). | PORTAL" (el <b>PORTAL DE</b> | SB<br>Pipeline Portal |  |

PASO 46: Haga clic en "STUDENT TAB ("la PESTAÑA DEL ESTUDIANTE) en la parte superior

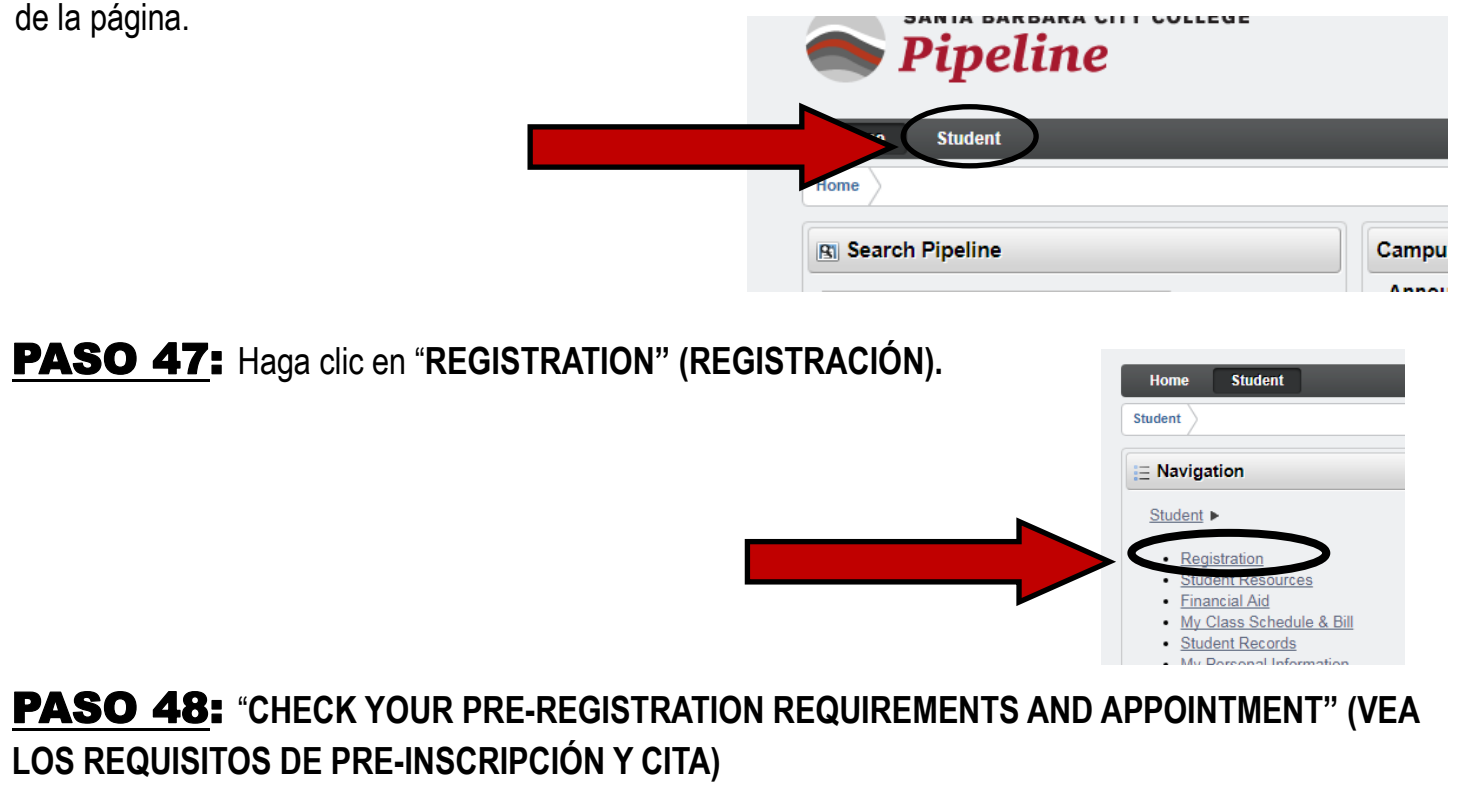

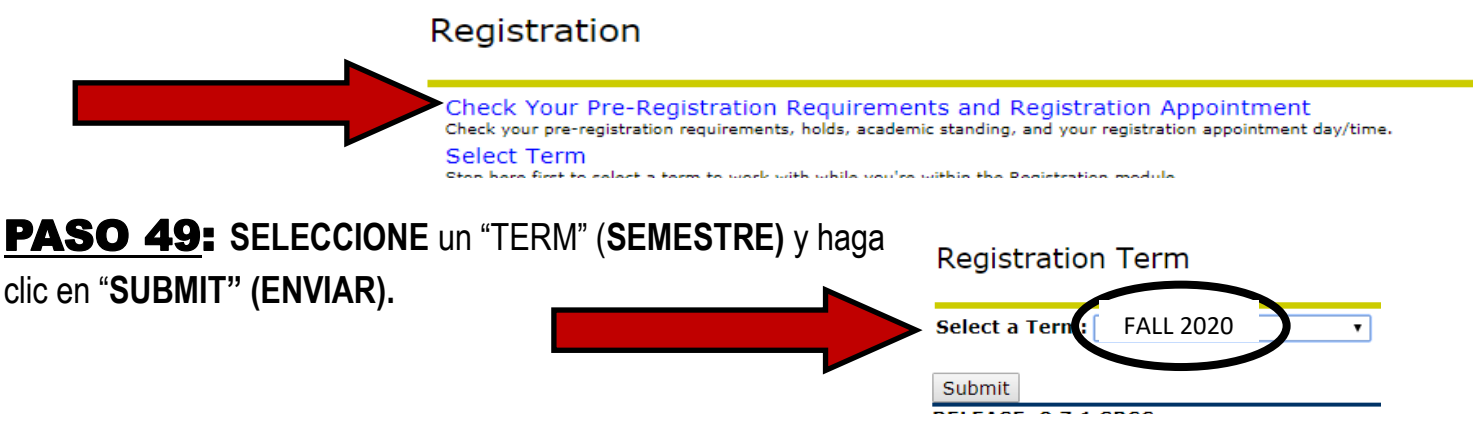

**PASO 50**: Después de hacer clic en **"SUBMIT"** (ENVIAR) podrá ver su **FECHA** y **HORA DE INSCRIPCIÓN (si se ha publicado)**. Usted puede inscribirse en o después de esta fecha y hora. **ESCRÍBALO/póngalo en su teléfono**.

\*Si usted no puede ver su **Fecha de Inscripción** para el semestre en el que se está anotando, por favor vuelva a ver más tarde y continúe al **PASO** 

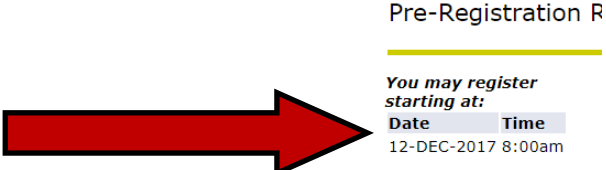

**PASO 51:** ENCUENTRE SU #K (# ID del Estudiante de SBCC) en la parte superior derecha de la pantalla y ESCRÍBALO/ PÓNGALO EN SU TELÉFONO. DEBERÁ SABER ESTO/SEPA DÓNDE ENCONTRARLO. Esta es la manera en que el Colegio lo identifica a usted en nuestros sistemas.

Cierre/salga de su Cuenta de Pipeline Y siga al <u>PASO 52 SI USTED ES ELEGIBLE PARA EL PROGRAMA DE LA</u> <u>PROMESA DE SBCC. SI USTED NO ES ELEGIBLE ENTONCES ESTÁ LISTO PARA CONTINUAR CON EL PRÓXIMO</u> <u>PASO DE INSCRIPCIÓN.</u> Encuentre su próximo PASO al Verificar sus Requisitos de Pre-Inscripción en Pipeline.

## ¿ES USTED ELEGIBLE PARA LA PROMESA DE SBCC?

¿Completó su educación secundaria (por ejemplo, Diploma de la Preparatoria/GED) dentro del Distrito de la Comunidad de Santa Bárbara (Gaviota, CA. a Carpintería, CA.)? ¿Se está inscribiendo en SBCC en el término de otoño o primavera inmediatamente después de la preparatoria/equivalente (vea la página web de la Promesa de SBCC para excepciones)? Si contestó sí a ambas preguntas, usted puede ser elegible. VAYA AL PASO 52.

Si no está seguro de su elegibilidad o piensa que su situación puede ser una excepción elegible, vaya a sbccpromise.org para obtener más información.

## PASO 52: Vaya a sbccpromise.org y haga CLIC en "SIGN UP" (MATRICULARSE).

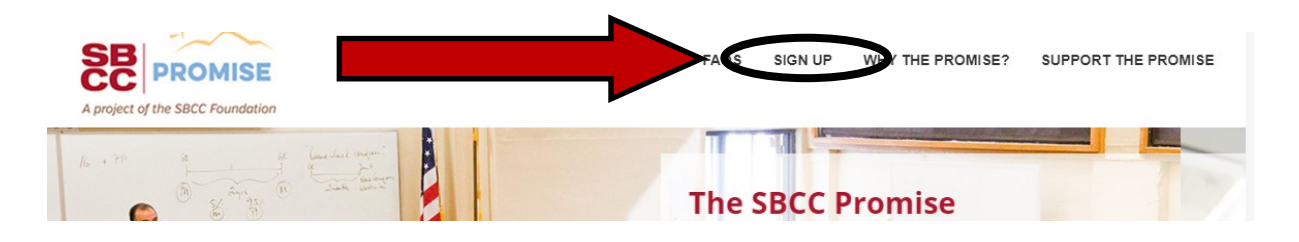

PASO 53: Haga clic en "SIGN UP" (MATRICULARSE) hacia la parte inferior de la página.

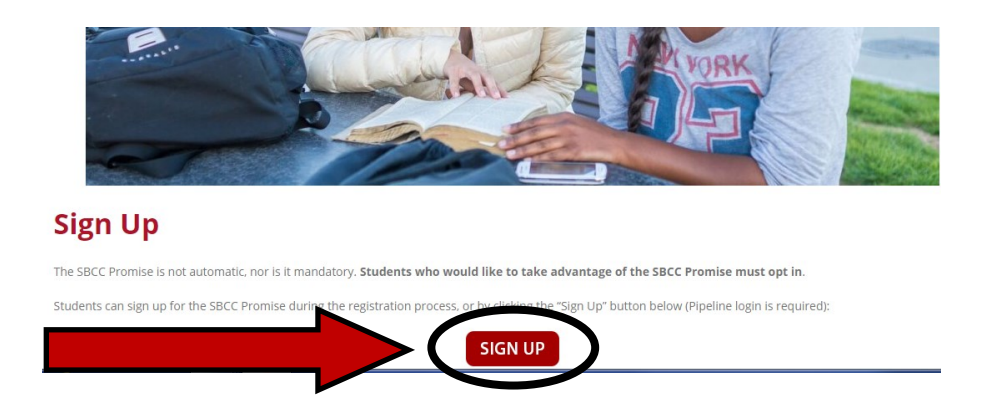

**PASO 54**: Use su "PIPELINE USERNAME AND PASSWORD" (NOMBRE y CONTRASEÑA DE PIPELINE) para CONECTARSE.

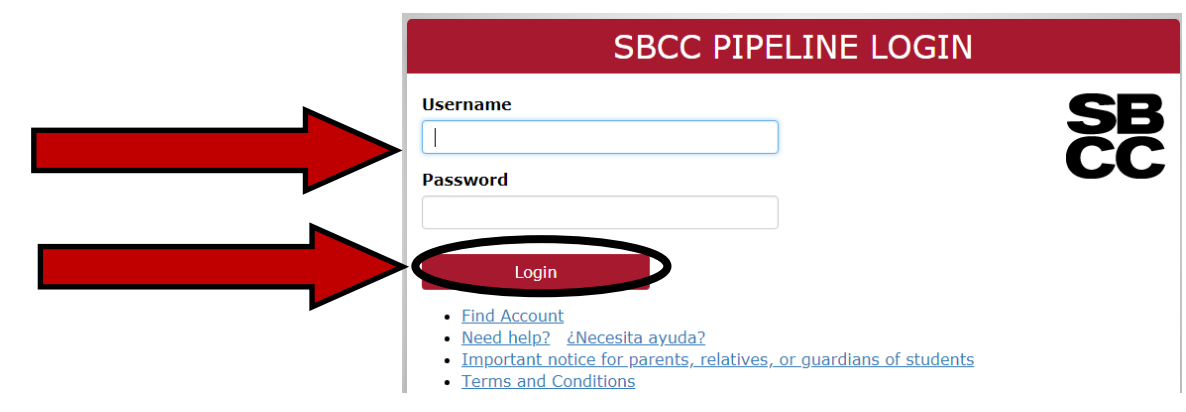

## **PASO 55:** Después de **CONECTARSE** con su NOMBRE **DE USUARIO** y **CONTRASEÑA DE PIPELINE APARECERÁ** el siguiente **MENSAJE**. Continúe al **PASO 56**.

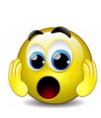

<u>SI</u> este mensaje <u>NO APARECE</u> no se preocupe. Sólo quiere decir que su solicitud no ha sido recibida por la Promesa todavía. Puede llevar unas horas, entonces inténtelo nuevamente más tarde. Póngase en contacto con LA PROMESA DE SBCC si tiene preguntas/inquietudes. Vaya a: sbccpromise.org

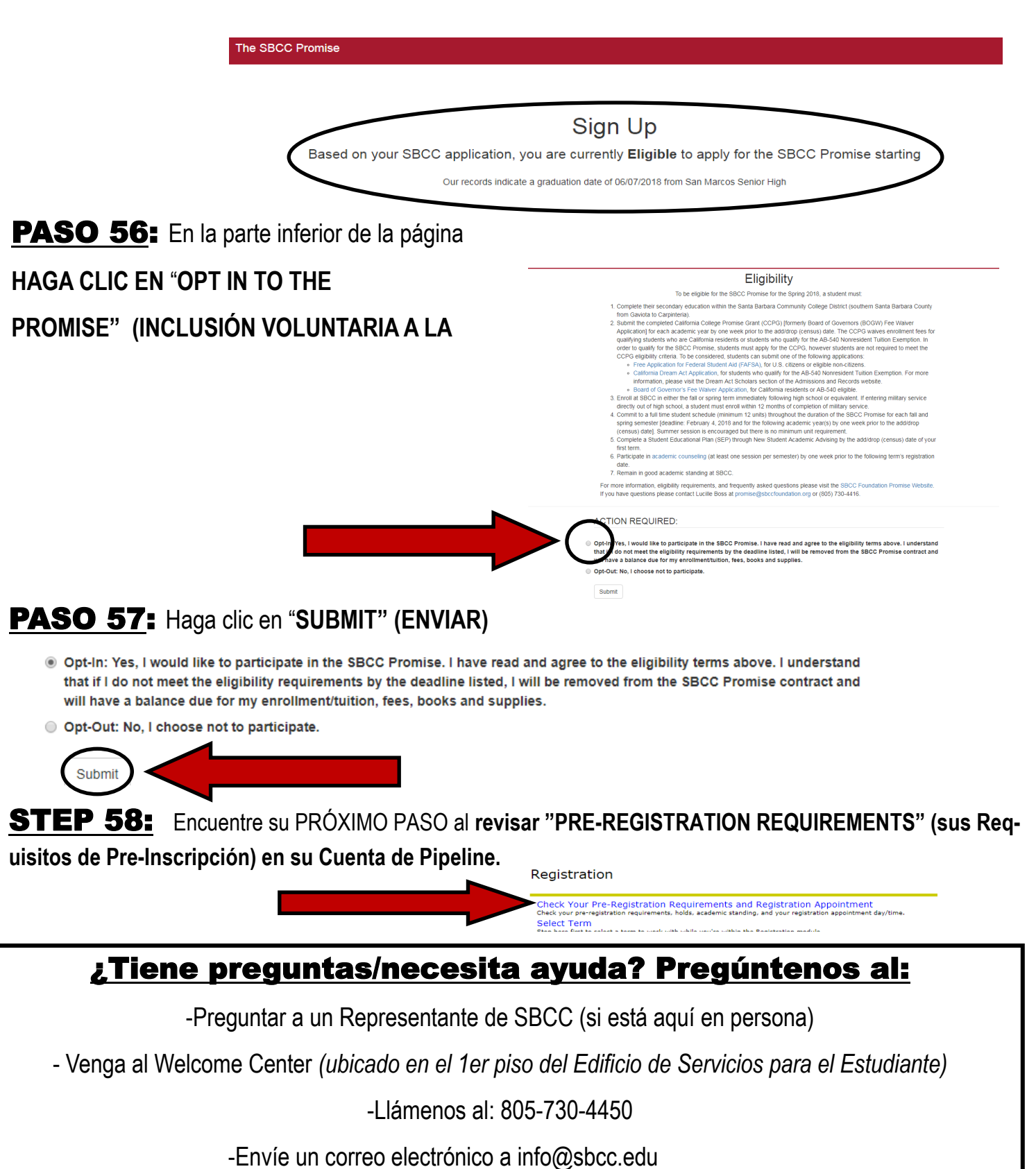

5/26/2020